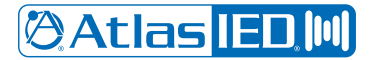

## **IPX Series Firmware Update Procedure**

## IP-CONSOLE-GH

This article provides instructions for updating your AtlasIED IPX IP-CONSOLE-GH to firmware 2.6.0.1499.18.

- Log into the Console Webgui via its IP address with any browser.
- The Username is admin and the password is the last 6 characters of the Mac address.
- Once logged in, select the "system" option in the left-hand side Sub-Menu.
- Then click the "Upgrade" Tab on the Top Sub-Menu.
- In the Software Upgrade section click the "select" button.
- Browse for the firmware file a32i\_atlasied\_2.6.0.1499.18\_20230810\_full.zip
- The Firmware packet does not need to be unzipped, select the firmware as a zipped file.
- Now click on the "Upgrade" button.
- You should now see a progress bar showing the upgrade process on the IP-Console-GH display. Once the update process is complete IP-CONSOLE-GH will reboot and come back up with the firmware updated.

| (ÖAtlas IEE M    |                  |                                |                |              |               |          |                  |             |
|------------------|------------------|--------------------------------|----------------|--------------|---------------|----------|------------------|-------------|
|                  | Information      | Account                        | Configurations | Upgrade      | Auto Provisio | on       | Tools            | Reboot Phon |
| > System         |                  |                                |                |              | т.,           |          |                  |             |
| > Network        | Software upgrade | Current Softwa                 | are Version: 2 | .6.0.1499.18 | •             |          | •                |             |
| > Line           | Unarada Comun    | System Image                   | File:          |              | Select        |          | Upgrade          |             |
| > Phone settings | opgrade Server   | Enable Auto U                  | pgrade: [      |              | _             |          |                  |             |
| > Phonebook      |                  | Upgrade Serve<br>Upgrade Serve | er Address1:   |              |               |          |                  |             |
| → Call logs      |                  | Update Interv                  | al:            | Apply        | Hour(s)       |          |                  |             |
| Function Key     | Firmware Informa | ation                          | are Version 2  | 6.0.1499.18  |               |          |                  |             |
| Application      |                  | Server Firmwa                  | re Version: C  | hecking      |               |          |                  |             |
| › Security       |                  | New Firmware                   | Information:   |              |               |          |                  |             |
| > Device Log     | Ring Upgrade     |                                |                |              |               |          |                  |             |
|                  |                  | Load Server Fi                 | le:            |              | Select        |          | (*.wav) Upl      | bad         |
|                  | Ring List        |                                |                |              |               |          |                  |             |
|                  |                  |                                |                | File Name    |               |          | File Size        | Delete      |
|                  | Background Upgra | ade                            |                |              |               |          |                  |             |
|                  |                  | Load Server File:              |                |              | Select (      | (*.bmp * | .png *.jpg *.jpe | g) Upload   |
|                  | Rackground List  |                                |                |              |               |          |                  |             |